## INTEGRITY COUNTS

## **New Features**

Case Updates, Case Tagging & Activity Log

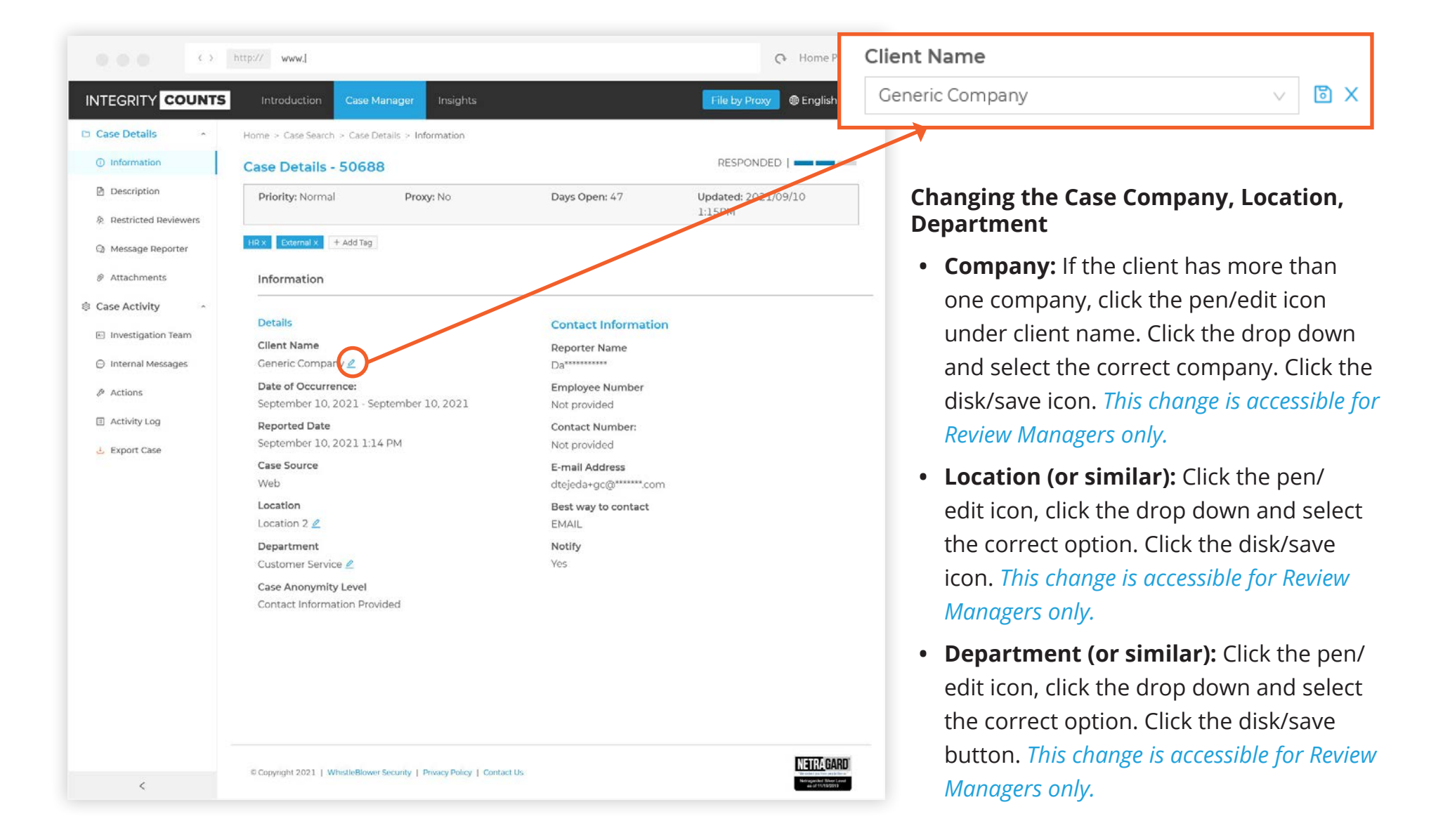

| 000 0                   | http:// www.l                                                                                         | 💽 Home Page                                  |
|-------------------------|----------------------------------------------------------------------------------------------------|----------------------------------------------|
|                         | 5 Introduction Case Manager Insights File                                                             | e by Proxy @ English 🛞                       |
| 🗅 Case Details 🔷 🔹      | Home > Case Search > Case Details > Description                                                       |                                              |
| ① Information           | Case Details - 50688 RE                                                                               |                                              |
| Description             | Priority: Normal Proxy: No Days Open: 47 Update                                                       | ated: 2021/09/10                             |
| 身. Restricted Reviewers |                                                                                                    |                                              |
| Message Reporter        | Hirx External x + Add Tag                                                                             | Case Types                                   |
|                         | Description                                                                                           | Criminal Activity ×                          |
| Case Activity     ^     | Test case                                                                                             | Save Cancel                                  |
| Investigation Team      | Individuals involved in the case                                                                      |                                              |
| Internal Messages       | #x20;                                                                                                 |                                              |
| Actions                 | Case Type                                                                                             |                                              |
| Activity Log            | Criminal Activity                                                                                     |                                              |
| 🕹 Export Case           |                                                                                                    | Changing the Case Types                      |
|                         |                                                                                                    | In Description, click the pen/edit icon pext |
|                         | Has the case been reported to a supervisor in the past?                                               | to Case Types. Add or remove a Case Type     |
|                         | Are you an employee of the organization?                                                              | to case Types. Add of Terriove a Case Type,  |
|                         | Yes                                                                                                   | then Save your changes.                      |
|                         | Has this case been referred to anyone outside the organization, such as Police, Media, or a Govern No | ernment Agency?                              |
|                         | If you have any additional comments to provide, communicate them here:                                | NOTE: These Case Types must already exist in |
|                         | πx20;                                                                                                 | vour account.                                |
|                         |                                                                                                    | your account                                 |
|                         |                                                                                                    | If you would like to edit the Case Types     |
|                         |                                                                                                    | please contact the services team at          |
| <                       | copprignt 2024   writetleBlower Security   Privacy Policy   Contact Us                                | support@integritycounts.ca.                  |

|      |    | • |              |
|------|----|---|--------------|
|      |    |   | <b>TOT</b>   |
| Case |    |   |              |
|      | 00 |   | $\mathbf{O}$ |

|                        | http:// www.j                                                          |                            | C+ Home Page                                    |
|------------------------|------------------------------------------------------------------------|----------------------------|-------------------------------------------------|
|                        | S Introduction Case Manager Insights                                   |                            | File by Proxy                                   |
| 🗅 Case Details         | Home > Case Search > Case Details > Information                        |                            |                                                 |
| Information            | Case Details - 50688                                                   |                            | RESPONDED                                       |
| Description            | Priority: Normal Proxy: No                                             | Days Open: 47              | Updated: 2021/09/10                             |
| 灸 Restricted Reviewers |                                                                        |                            | T:T26M                                          |
| Message Reporter       | HR x External x + Add Tag                                              |                            |                                                 |
| <i> </i>               | Information                                                            |                            |                                                 |
| 🕸 Case Activity 🔷 🗠    |                                                                        |                            |                                                 |
| E Investigation Team   | Details                                                                | <b>Contact Information</b> |                                                 |
| E) meangement carrie   | Client Name                                                            | Reporter Name              |                                                 |
| Internal Messages      | Generic Company 🖉                                                      | Da*********                |                                                 |
| & Actions              | Date of Occurrence:                                                    | Employee Number            |                                                 |
|                        | September 10, 2021 - September 10, 2021                                | Not provided               |                                                 |
| Activity Log           | Reported Date                                                          | Contact Number:            |                                                 |
| 🕹 Export Case          | September 10, 2021 1:14 PM                                             | Not provided               |                                                 |
|                        | Case Source                                                            | E-mail Address             |                                                 |
|                        | Web                                                                    | dtejeda+gc@******.com      |                                                 |
|                        | Location                                                               | Best way to contact        |                                                 |
|                        | Location 2 🖉                                                           | EMAIL                      |                                                 |
|                        | Department                                                             | Notify                     |                                                 |
|                        | Customer Service 🖉                                                     | Yes                        |                                                 |
|                        | Case Anonymity Level                                                   |                            |                                                 |
|                        | Contact Information Provided                                           |                            |                                                 |
|                        |                                                                        |                            |                                                 |
|                        |                                                                        |                            |                                                 |
|                        |                                                                        |                            |                                                 |
|                        |                                                                        |                            |                                                 |
|                        |                                                                        |                            |                                                 |
|                        |                                                                        |                            |                                                 |
|                        |                                                                        |                            | NETTAPADD                                       |
| <                      | © Copyright 2021   WhistleBlower Security   Privacy Policy   Contact I | ls.                        | Harringson and Robert Lovel<br>as of 51/51/2012 |

## Case Tagging

- Review Managers can now tag a case by clicking on the (+ Add tag) button and entering in the tag of their choosing. Reviewers can view tags that have been created by Review Managers.
- In Case Search, click the columns button, and select "Tags" to add that column to the displayed results.

| 000 0                           | http:// www.l                                       |                        |           | 🗘 Home Page             |  |  |
|---------------------------------|-----------------------------------------------------|------------------------|-----------|-------------------------|--|--|
| INTEGRITY COUNTS                | Introduction Case Manager II                        | nsights                |           | ile by Proxy @English 🔗 |  |  |
| 🗅 Case Details 🔷 🐴              | Home > Case Search > Case Activity > Activit        | y Log                  |           |                         |  |  |
| <ol> <li>Information</li> </ol> | Case Activity - 50688                               |                        |           | RESPONDED               |  |  |
| Description                     | Priority: Normal Proxy: No Days Open: 47            |                        |           | Updated: 2021/09/10     |  |  |
| 身 Restricted Reviewers          | 1:15PM                                              |                        |           |                         |  |  |
| Message Reporter                | HR x External x + Add Tag                           |                        |           |                         |  |  |
|                                 | Activity Log Export to Ex                           |                        |           | el C Refresh Show All   |  |  |
| Case Activity     ^             |                                                     |                        |           |                         |  |  |
| Investigation Team              | Date/Time 🛊 🔻                                       | User 🗧 🐨               | Event 0 T | Details 😄 🔍 🐨           |  |  |
| \ominus Internal Messages       | Oct 27, 2021 / 4:17PM                               | John McLein            | Viewed    |                         |  |  |
| & Actions                       | Oct 27, 2021 / 4:17PM                               | John McLein            | Viewed    |                         |  |  |
| Activity Log                    | Oct 27, 2021/4:11PM                                 | John McLein            | Viewed    |                         |  |  |
| 🛃 Export Case                   | Oct 27, 2021/3:55PM                                 | John McLein            | Viewed    |                         |  |  |
|                                 | Oct 27, 2021 / 3:17PM                               | John McLein            | Viewed    |                         |  |  |
|                                 | Oct 27, 2021 / 2:56PM                               | John McLein            | Viewed    |                         |  |  |
|                                 | Oct 27, 2021 / 2:28PM                               | John McLein            | Viewed    |                         |  |  |
|                                 | Oct 27, 2021 / 2:19PM                               | John McLein            | Viewed    |                         |  |  |
|                                 | Oct 26, 2021 / 8:49PM                               | WBS Support Team       | Tag Added | [External]              |  |  |
|                                 | Oct 26, 2021 / 8:49PM                               | WBS Support Team       | Tag Added | [HR]                    |  |  |
|                                 |                                                     |                        |           |                         |  |  |
| <                               | © Copyright 2021   WhistleBlower Security   Private | ty Policy   Contact Us |           | NETRA GARD              |  |  |

- Click on Activity Log to view any activity that has happened on the case.
- Any activity on the case is logged including but not limited to case creation, viewing the case, changes to the case, messages in the case and closing the case.